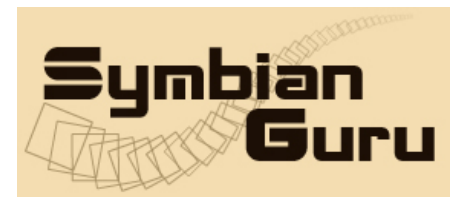

SymbianGuru.com Your guru in mobile software. www.symbianguru.com

support@symbianguru.com

## **Christmas Photo Fun v 1.0**

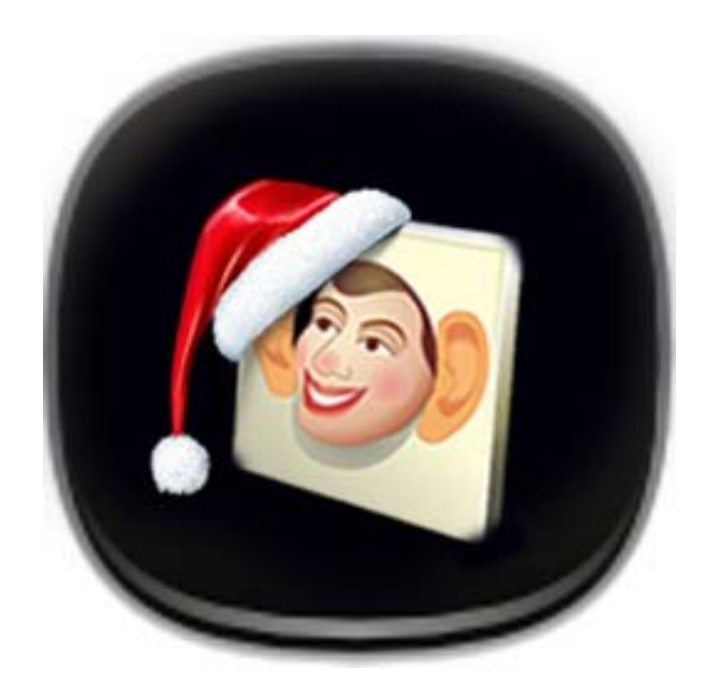

by SymbianGuru

# **User Manual**

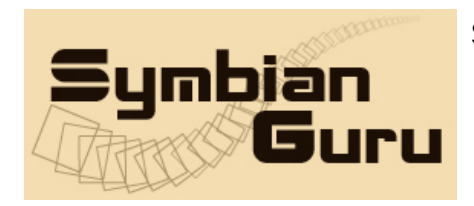

SymbianGuru.com Your guru in mobile software. www.symbianguru.com

support@symbianguru.com

#### Index

| Index                                       | 2 |
|---------------------------------------------|---|
| General description                         | 3 |
| How to register Christmas Photo Fun         | 4 |
| How to install Christmas Photo Fun          | 4 |
| Working with Christmas Photo Fun            | 4 |
| How to start                                | 4 |
| General information                         | 4 |
| First application start                     | 4 |
| Christmas Photo Fun Options                 | 5 |
| Change template                             | 6 |
| Night mode /Flash mode                      | 6 |
| Settings                                    | 6 |
| New templates creating                      | 7 |
| Templates in MS Paint                       | 7 |
| Templates in Adobe PhotoShop                | 8 |
| Sharing Templates                           | 8 |
| How to uninstall Christmas Photo Fun v 1.0. | 9 |
| Christmas Photo Fun Support                 | 9 |
|                                             |   |

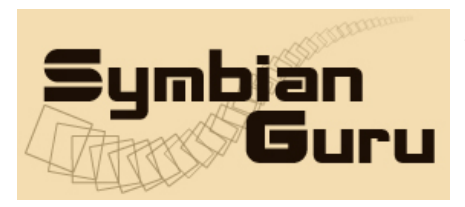

#### **General description**

**Christmas Photo Fun Software** allows making funny Christmas photos merging the predefined templates with phone camera. Some templates are shipped with the application.

Version 1.0 Christmas Photo Fun is compatible with **Symbian^3**, **Symbian Anna**, **Symbian Bella and Symbian Series 60.3/60.5** smart phones:

| Nokia 3250              | Nokia N92                      |
|-------------------------|--------------------------------|
| Nokia 5500              | Nokia N93                      |
| Nokia 5700              | Nokia N93i                     |
| Nokia 6120              | Nokia N95                      |
| Nokia 6121              | Nokia C5-03                    |
| Nokia 6110 Navigator    | Nokia 5250                     |
| Nokia E50               | Nokia 5228                     |
| Nokia E51               | Nokia C6-00                    |
| Nokia E61i              | Nokia 5230 Nuron               |
| Nokia E62               | Nokia 5235 Ovi Music Unlimited |
| Nokia E65               | Nokia N97 mini                 |
| Nokia E70               | Nokia X6-00                    |
| Nokia E90               | Nokia 5230                     |
| Nokia N71               | Nokia 5530 XpressMusic         |
| Nokia N73               | Nokia N97                      |
| Nokia N73 Music Edition | Nokia 5800 XpressMusic         |
| Nokia N75               | Nokia C6-01                    |
| Nokia N76               | Nokia C7-00                    |
| Nokia N77               | Nokia E7-00                    |
| Nokia N80               | Nokia N8-00                    |
| Nokia N81               | Samsung SGH-i520               |
| Nokia N91               | LG JoY                         |
| Nokia N91 8GB           |                                |

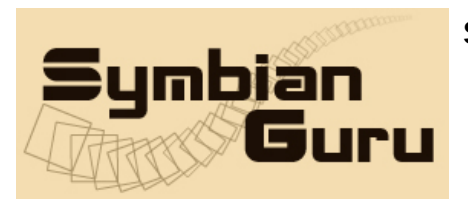

## How to register Christmas Photo Fun

The trial version of the software is limited to 3 days. During 3 days you can test the application with full features. After 3 days you will not be able to launch the application unless registered.

The full version of the software is obtained by a license code provided upon purchase. The license code is based on the unique IMEI provided and the application can be used exclusively on the device it is licensed for. The license cannot be retrieved and applied to other devices.

## How to install Christmas Photo Fun

Please transfer the .SIS file to your mobile phone via Bluetooth, IRDA or Cable. Then follow the installation instructions on the mobile screen. You may install this software either on your phone memory or your MMC.

#### Working with Christmas Photo Fun

#### How to start

Christmas Photo Fun Application can be opened in following ways (depending on the phone):

- Clicking on the Menu button → Christmas Photo Fun
- Clicking on the Menu button → My Own/Applications → Christmas Photo Fun

#### **General information**

Christmas Photo Fun application gives you possibility to make photo with different Christmas templates, which you have previously selected. The software has some templates preinstalled, but you also can make your own templates or download more templates from SymbianGuru page <u>www.symbianguru.com</u>.

#### First application start

After launching the application you are able to make photos with the default template immediately by pressing button Photo.

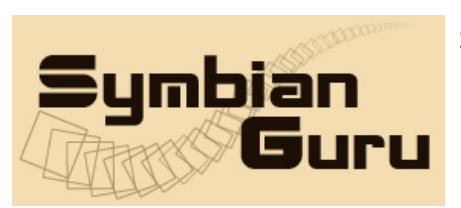

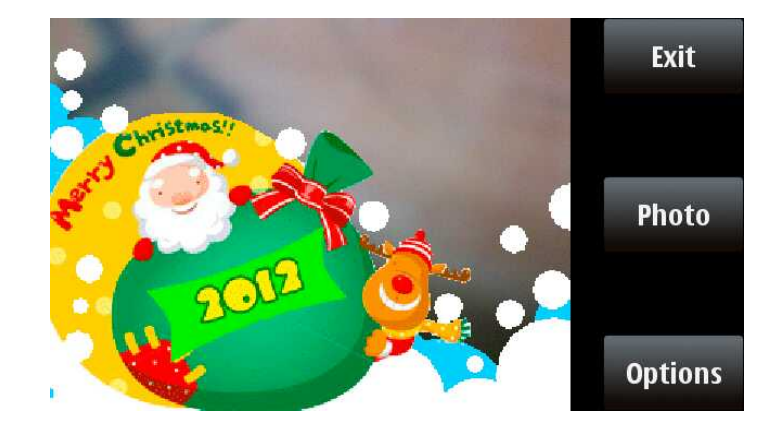

#### **Christmas Photo Fun Options**

When you press the right soft key Options you have the following possibilities:

- Change template allows to change the templates
- Night mode allows to activate or deactivate the night mode
- Flash mode allows to activate/deactivate the Flash mode or make this mode automatic
- Settings settings of the software, which you can change
- Register field for entering Registration Code
- Buy allows buying the Christmas Photo Fun application online
- Help short info for user to use the software
- About short info about company and contacts
- Exit exit the application

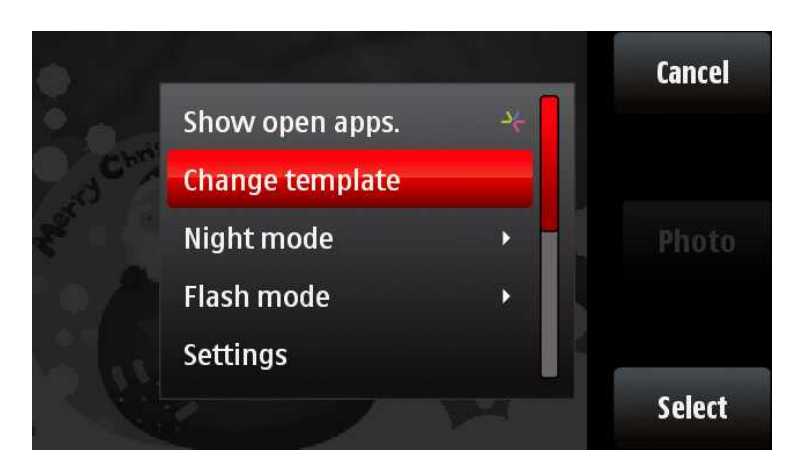

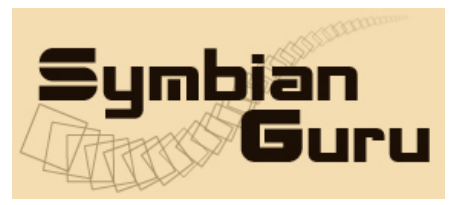

#### Change template

To change the current template you have to click left soft key Options  $\rightarrow$  Change template. You will have to select one from the list of all possible templates by pressing Select item from Options menu.

| 12:26 am<br>Y Christmas Photo Fun |   | Back   | The formation of the formation of the fo |  |
|-----------------------------------|---|--------|----------------------------------------------------------------------------------------------------|--|
| None                              |   |        | Show open apps. 🛛 🐣                                                                                                    |  |
|                                   |   |        | Select                                                                                                    |  |
| Christmas_2_2012                  |   |        | Preview                                                                                                    |  |
| Christmas_3_2012                  |   |        | Christi Delete                                                                                                    |  |
| 🖻 Christmas-1                     |   |        | Christ Delete all                                                                                                    |  |
| 💋 Christmas-10                    | 0 | ptions | Christmas-10 Select                                                                                                    |  |

Also you are able to select such options from Options menu

- Select select current template
- Preview preview current template
- Delete delete current template
- Delete all delete all templates

#### Night mode /Flash mode

You can activate or deactivate the night mode by pressing Options  $\rightarrow$ Night mode $\rightarrow$ On/Off

To activate/deactivate the Flash mode or make this mode automatic you should press left soft key Options  $\rightarrow$  Flash mode  $\rightarrow$  On/Off/Automatic.

Note: some mobile phones have no flash, so this option will be unavailable.

#### Settings

By pressing right soft key Options→ Settings you will be able to change the following:

| Symbian<br>Guru              | SymbianGuru.com Your guru in mobile software.<br>www.symbianguru.com<br>support@symbianguru.com |
|------------------------------|-------------------------------------------------------------------------------------------------|
| E 12:24 am E B B B           | Back                                                                                            |
| Image quality Normal         | Show captured image                                                                             |
| Show captured image<br>On    | Default image name<br>Date                                                                      |
| Default image name<br>Date   | Memory in use<br>Phone memory                                                                   |
| Memory in use Phone memory S | ave Image resolution Save 640x480                                                               |

- 1. Image quality (High/Normal/Basic) This depends on what photo you want to receive and where this photo will be using. If you want to receive a super photo image you should select the high quality option. If not you can select the normal or basic. The optimal option is Basic.
- 2. Show captured image (On/Off) if you want to see the captured image, this option should be turned on
- 3. Default image name (Date/Text) this option help you to define the name of the photo; it can be saved by date or by the default name, which can be edited (the default name is ,FunnyImage').
- 4. Memory in use (Phone memory/Memory card) you should select the memory, where your photos will be saved
- 5. Image resolution here you can select the resolution of your photos. Higher resolution means more image details.

## New templates creating

To create your own template you have the picture of which you want to create the template. You can create your own template with the help of MS Paint or Adobe Photoshop, or any other graphical redactor that you like.

#### Templates in MS Paint

If you want to create your own template with the help of MS Paint you will have to do the following:

1. Launch paint application on your PC and insert your image. Note: The image size should be 320(w)\*240(h) to fit your mobile screen

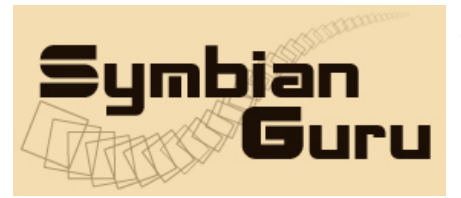

- 2. Fill the region which should be transparent with the contrast colour that is not present on your picture.
- 3. Fill with the same colour the upper left pixel.
- 4. Save your picture in \*.PNG format. The file extension should be changed from capital letters to the small letters (e.g. name.png, not name.PNG)
- 5. Upload image to your phone with the help of Bluetooth or datacable to the Christmas Photo Fun - Templates folder on Phone memory or Data - Christmas Photofun -Templates folder.

## Templates in Adobe PhotoShop

If you are going to create your own template with the help of Adobe PhotoShop you will have to do next steps:

- 1. Launch PhotoShop application
- 2. Create new file 320\*240 points with resolution 72 dpi
- 3. Copy the image and resize it to the necessary image size
- 4. Create new transparent Layer above the image
- 5. Select Pencil tool and choose the colour different from the present ones
- 6. Fill the region which should be transparent on your template with this contrast colour
- 7. Fill with the same colour also upper left pixel of this image
- 8. Save the image as png file
- 9. See that the extension of the file is written with small letters
- 10.Upload image to your phone with the help of Bluetooth or datacable to the Christmas Photo Fun - Templates folder on Phone memory or Data - Christmas Photofun -Templates folder.

After that you will be able to use your own template. You should just launch the application and change the current template to the newly created one, you will be able to change it by pressing Option – Change template and select your template form the list of available templates.

#### Sharing Templates

You will find other ready templates ready for download on our website. If you would like to share your templates to the community, please send them to us per e-Mail and we will publish them on our site. We can include your personal author information also.

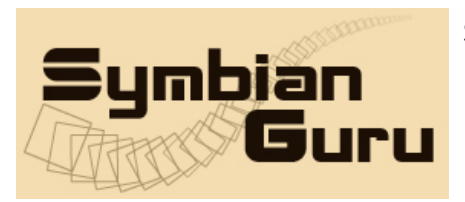

#### How to uninstall Christmas Photo Fun v 1.0

In order to uninstall Christmas Photo Fun, please go to the Menu  $\rightarrow$  System  $\rightarrow$  Applications Manager, choose the Christmas Photo Fun Application from the list and uninstall it in the usual way.

#### **Christmas Photo Fun Support**

If you have any questions or concerns regarding the programm, please contact us at <u>support@symbianguru.com</u>. Our experienced support team is always ready to help you. We also encourage you to send us your ready templates if you want to share them, and we will publish them together with your name (if you wish) on our website.